# **Setup Printers**

# Guest

ubz02prn and gutenberg.inf.unibz.it are now open form the guest wlan. Guests created by the Faculty Administration are added automatically to the Guest\_Print\_CS group and this group has access only to the printer in the POS building.

# Windows

### Computer joined to UNIBZ domain

• Step 1

×

• Step 2

×

• Step 3

×

• Step 4

×

• Step 5

×

• Step 6

×

• Step 7

×

## Computer not joined to UNIBZ domain

If your PC has not joined the domain, you will need to connect to ubz02prn and double click on one of the printers in the list in order to install it.

#### You will of course need a valid account to connect to the printserver!

To connect to ubz02prn, open Explorer and type \\ubz02prn.unibz.it:

For guest users make sure they are in the **guest\_print\_cs** group!

# Linux

### Add Printer using Browser (localhost) Printer Server

Open browser and go to: http://localhost:631 Click on TAB Administration Select Add Printer

×

Enter local username (must be in admin/sudo group) and local password

×

Enter Connection string e.g. http://gutenberg.inf.unibz.it:631/printers/3352\_SERK000 For other printers open a new tab in browser http://gutenberg.inf.unibz.it:631/printers right click on printer name under Queue Name and select **Copy Link Location** Go back to tab localhost:631 and paste in Connection field. Press **Continue** 

×

Fill out all 3 fields! Press Continue

×

Choose Printer Make! Press Continue

×

Choose Printer Model! Press Continue

×

Finally select newly added printer; Click on **Administration** and select: **Set Default Options** 

Done!

#### **KDE Cups Print Server**

Step 1

Open a konsole and type the following command:

kcmshell printmgr

The KDE Print Manager Window opens. Now Select Add from the right menu and choose Add Printer/Class ...

×

#### Step 2

Select the settings in the next 6 Windows

××

××

××

Step 3

Configure the Printer, see next 6 Windows

××

××

××

## Add Printer using CUPS via Samba

#### **Chip Card Printer**

#### **IMPORTANT!**

member of the admin group Alternative Device URI, in case URI below does NOT work!

smb://<domain>\<username>:<password>@ubz02cps/CPSPrn01

```
e.g. smb://unibz\freddy:TzB12-Ah@ubz02cps/CPSPrn01
```

This procedure is only recommended for users with their own Notebook/Desktop, because it is necessary to store the password in clear!

#### PROCEDURE

\* Open your preferred browser and type this address:

localhost:631

• Follow this guides as shown on the next screen shots

| Select Add Printer Fi                                                                | illout the 3 fiel | lds with your own values  |           |              |        |
|--------------------------------------------------------------------------------------|-------------------|---------------------------|-----------|--------------|--------|
| ×                                                                                    |                   |                           |           |              |        |
| Select Windows Prin                                                                  | ter via Samba     | Device URI, replace with  | your use  | rname and pa | ssword |
| ×                                                                                    |                   | ×                         |           |              |        |
| Select Manufacture                                                                   | Generic Select    | Printer Driver Generic Po | ostscript |              |        |
| ×                                                                                    | ×                 |                           |           |              |        |
| A window will appear asking for username and password ener yours Set Printer Options |                   |                           |           |              |        |
| ×                                                                                    |                   |                           |           | ×            |        |

Check that the cups print config file: sudo more /etc/cups/printers contains the string:

smb://domain\username:password@ubz02cps/CPSPrn01

Restart cups daemon:

```
sudo /etc/init.d/cups restart
```

#### How to connect to a Samba Print Server

First get the name(s) of the printer(s).

To get the printer names use a Samba share browser like LinNeighborhood or use smbclient with the following options:

```
smbclient -L \\<windowsprintserver> -U <windowsuser> -W <domain> >
printer list.txt
```

Using Kerberos (aka kinit)

smbclient -L \\<windowsprintserver> -k > printer\_list.txt

• Install:

sudo aptitude install linneighborhood

• Start:

LinNeighborhood

- Press Add:

• Fill in Samba Print Server, Domain and Print Server IP-Address and press Query to verify entries, if query status: query host ... done, press OK

×

Select the Samba Print Server and choose scan as user

×

• Fill in domain, username and password and press OK.

×

Now you should have a list with all printers attached to the Samba Printer Server.

×

Next you need to create/add to /etc/cups/printers.conf file

#### Example

<Printer \*\*A103\*\*> Info \*\*HP LaserJet 4050 Series\*\* Location \*\*Library\*\* DeviceURI smb://\*\*username\*\*:\*\*password\*\*@UNIBZ/UBZ02PRN/\*\*printername\*\* State Idle StateTime 1178615467 Accepting Yes Shared Yes JobSheets none none QuotaPeriod 0 PageLimit 0 KLimit 0 OpPolicy default ErrorPolicy retry-job </Printer>

You have to modify the following parameters:

<Printer A103>: name of the printer
Info HP LaserJet 4050 Series: Info about the printer, type etc.
Location Library: Where is the printer located
DeviceURI smb://username:password@UNIBZ/UBZ02PRN/printername: username,
password and Printer Name.

Example:

<Printer A103> Info HP LaserJet 4050 Series Location Library DeviceURI smb://bgates:forgotten@UNIBZ/UBZ02PRN/4250\_A103

Last restart the cupsys daemon:

sudo /etc/init.d/cupsys restart

# Mac OSX

#### Mac OSX via IPP

Open the preference panel and select "Print & Fax" and press the "+" button

×

Choose "IP Printer" and then "Internet Printing Protocol" In the address field put "gutenberg.inf.unibz.it:631"

×

and in the "queue" the path according to this table:

| model  | location        | alias              | queue                            |
|--------|-----------------|--------------------|----------------------------------|
| DSM730 | 1st floor left  | CASE-multifunction | /printers/DSM730                 |
| HP5550 | 1st floor left  | CASE-color         | /printers/5550_P103              |
| MP3352 | 2nd floor right | DIS-multifunction  | /printers/Aficio_MP3352          |
| HP5550 | 2nd floor right | DIS-color          | /printers/HP_Color_LaserJet_5550 |
| RA2027 | 2nd floor left  | KRDB-multifunction | /printers/Aficio_2027            |
| HP4515 | 2nd floor left  | KRDB-bw            | /printers/P4515_P2L              |
| HP4350 | 3rd floor left  | KRDB-bw            | /printers/HP_LJ4350              |

and then choose the printer model accordingly, then press "Add"

### Mac OSX via Samba

Mac OS X v10.5 or later

- 1. Choose System Preferences from the Apple menu.
- 2. Choose Print & Fax from the View menu.
- 3. Click the + button to add a printer.

#### ×

4. Press the Control key while clicking the "Default" icon (or any other icon on the toolbar),

then choose Customize Toolbar from the contextual menu that appears.

- 5. Drag the Advanced (gear) icon to the toolbar.
- 6. Click Done.
- 7. Click the Advanced icon that was added to the toolbar.
- 8. Choose Windows from the Type pop-up menu.

#### ×

9. In the URL field, type the printer's address in the following format:

smb://UNIBZ\mylogin:mypassword@ubz02prn.unibz.it/Printqueuename

10. In the Name field, type the name you would like to use for this printer in Mac OS X.

11. Choose the appropriate PPD or printer driver from the "Printer Model" pop-up menu.

12. Click Add.

To get a list of Print queue names on ubz02prn you can use the terminal and type the following command:

smbutil view //mylogin@ubz02prn.unibz.it

From: https://wiki.inf.unibz.it/ - Engineering-Tech Wiki

Permanent link: https://wiki.inf.unibz.it/doku.php?id=auth:setup\_printers&rev=1340963267

7/7

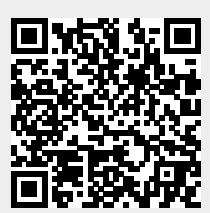

Last update: 2019/01/16 10:03